# Manual do Sistema Fintel Gestão

Portal do servidor

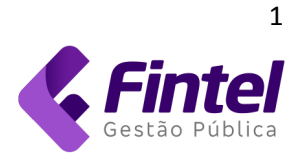

## Primeiro acesso

### Ao acessar a URL do sistema, as primeiras informações solicitadas são: Usuário e Senha.

| Município de Paracambi<br>Serviços Online | Portal de Serviços                                                                | 0 + A -     |
|-------------------------------------------|-----------------------------------------------------------------------------------|-------------|
|                                           | Login Esqueceu a<br>Login Sua senha Login Voltar Não está cadastradol Cadastre-se | enna7       |
|                                           | Difficultates control Login / Acesse                                              | u indi nadi |

### Caso ainda não tenha acesso ao sistema basta clicar no botão Cadastre-se:

| Login                           | Esqueceu a senha?                          |
|---------------------------------|--------------------------------------------|
| Seu email                       |                                            |
| Sua senha                       |                                            |
| Login Voltar                    |                                            |
| Não está cadastrado Cadastre-se |                                            |
|                                 | Dificuldades com o Login? Acesse o manual! |

E após isso seguir o passo indicado:

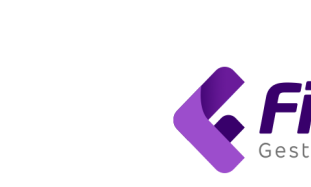

2

tel

### Portal de Serviços

| Cadastro de Usuário | Login |
|---------------------|-------|
| Тіро                |       |
| Pessoa Física       | ~     |
| CPF                 |       |
| 000.000.000-00      |       |
| Digite o CPF        |       |
| Login               |       |
| Email               |       |
| Salvar Voltar       |       |

Após informar o CPF, o sistema irá demonstrar a seguinte tela:

| Município de Paracambi<br>Serviços Online | Portal de Serv         | iços  |
|-------------------------------------------|------------------------|-------|
|                                           |                        |       |
|                                           | Cadastro de Usuário    | Login |
|                                           | Тіро                   |       |
|                                           | Pessoa Física          | ~     |
|                                           | CPF                    |       |
|                                           | 41456714732            |       |
|                                           | Digite o CPF           |       |
|                                           | Login                  |       |
|                                           | Email                  |       |
|                                           | Nome                   |       |
|                                           | Servidor Teste         |       |
|                                           | Senha                  |       |
|                                           | Sua senha              |       |
|                                           | Mínimo de 6 caracteres |       |
|                                           | Verificação senha      |       |
|                                           | Verificação senha      |       |
|                                           | Salvar Voltar          |       |
|                                           |                        |       |

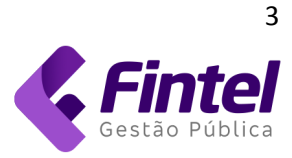

Primeiramente é necessário inserir um e-mail válido, o qual será utilizado para acessar suas informações no portal, após isso o sistema irá enviar um código para o seu e-mail:

Sistema de Gestão Pública - Fintel para bruna.

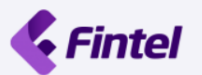

### Email de confirmação da senha!

Olá Servidor Teste! Sua conta no PORTAL está quase pronta. Para ativá-la, utiliza o código de confirmação:

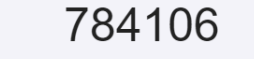

Se preferir, clique diretamente neste link para confirmar o e-mail: Confirmar meu email e Ativar minha conta

Sua conta não será ativada até que seu email seja confirmado. Se você não se cadastrou no PORTAL recentemente, por favor ignore este email.

O qual deve ser inserido no espaço indicado:

Digite o código enviado para seu email

| Servidor            | Teste                        |  |
|---------------------|------------------------------|--|
| ogin                |                              |  |
| bruna               | @fintel.com.br               |  |
|                     |                              |  |
| Digite aq<br>Código | ui seu código de confirmação |  |

Pronto, agora basta acessar seu usuário com o e-mail e senha cadastrados.

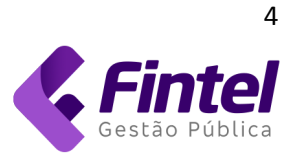

Na tela inicial do sistema você poderá observar o módulo Recursos Humanos lado esquerdo da tela:

| Recursos Humanos<br>a para emissão de contacheques e comprovantes |  |
|-------------------------------------------------------------------|--|

### Ao clicar no botão, o sistema demonstrará a seguinte tela:

| Servidor             |                                                                                     |                                                                                       |
|----------------------|-------------------------------------------------------------------------------------|---------------------------------------------------------------------------------------|
| Serviços ao Servidor | 2                                                                                   | <u>t</u>                                                                              |
| cheque Online        | Recadastramento<br>Clíque aquí para fazer a atualização<br>de seus dados cadastrais | Anexar Documentos<br>Caso seja solicitado, faça o anexo d<br>documentos clicando aqui |
|                      | Grecursos Humanos                                                                   |                                                                                       |
|                      | ♥ Rua Passos de Oliveira, 1101 -<br>ᢏ (41) 3381-6800<br>🖼 gabinete@sjp.pr.gov.br    | Centro                                                                                |

### **1. ACESSO AO CONTRACHEQUE:**

| 3            |                    | N                                                                                 |
|--------------|--------------------|-----------------------------------------------------------------------------------|
| Contracheque | Online             | Recadastramento                                                                   |
|              |                    | Clique aqui para fazer a atualização de seus dados cadastrais                     |
|              |                    | Recursos Humanos                                                                  |
|              | Dere emiseão de    | <ul> <li>Rua Passos de Oliveira, 1101 - Centro</li> <li>(41) 3381-6800</li> </ul> |
|              | contracheque.      | Sal gabinete@sjp.pr.gov.br                                                        |
| Voltar       | utilize essa opção |                                                                                   |

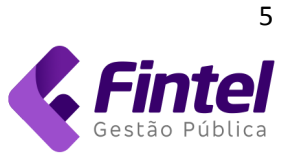

### Após selecionar a opção contracheque o sistema irá demonstrar a seguinte tela:

|                | Emissão de Contracheque                              | Neste campo é demonstrado o número<br>da matrícula de lotação do Servidor, caso<br>você possua mais de uma matrícula <u>, clique aqui</u> |
|----------------|------------------------------------------------------|----------------------------------------------------------------------------------------------------|
|                | Entidade                                             | e escolha a matrícula a ser utilizada                                                                                                    |
|                | PREFEITURA MUNICIPAL                                 | ~                                                                                                    |
|                | Matrícula                                            | rendimento, clique no link abaixo.                                                                                                    |
|                | Nome                                                 | Observe que seu nome já estará<br>sendo demonstrado aqui,<br>de acordo com o cadastro<br>da prefeitura.                                   |
|                | CPF                                                  |                                                                                                    |
|                | Emissão por<br>Competência O Período<br>Competência  |                                                                                                    |
| Não esqueça de | 09/2022 -                                            |                                                                                                    |
| de segurança   | Não sou um robô<br>reCAPTCHA<br>Privacidade - Termos |                                                                                                    |
|                | ← Voltar Q Consultar                                 |                                                                                                    |

Escolha uma competência para gerar o documento e clique em "Consultar":

| Emissão Contracheque      |                                                      |
|---------------------------|------------------------------------------------------|
| Matricula Servidor        |                                                      |
| Competência Setembro/2022 | Aqui você seleciona o<br>tipo de cálculo             |
| Tipo Cálculo              |                                                      |
| Salário                   |                                                      |
| Gerar Contracheque        | Após selecionar o cálculo,                           |
|                           | basta clicar aqui e fazer o<br>download do documento |

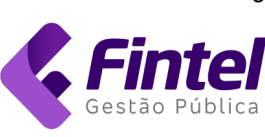

### 2. ACESSO AO RECADASTRAMENTO:

Para realizar o seu recadastramento o servidor deverá clicar na funcionalidade *RECADASTRAMENTO:* 

| Portal Servidor        |                                                                  |                                                                   |
|------------------------|------------------------------------------------------------------|-------------------------------------------------------------------|
| 📧 Serviços ao Servidor | 2                                                                | <b>1</b>                                                          |
| Contracheque Online    | Recadastramento                                                  | Anexar Documentos                                                 |
|                        | Clique aqui para fazer a atualização<br>de seus dados cadastrais | Caso seja solicitado, faça o anexo de<br>documentos clicando aqui |

#### Após isso o sistema irá mostrar a seguinte tela:

| dos do Usuário |              |               |            |           |                |         |          |   |
|----------------|--------------|---------------|------------|-----------|----------------|---------|----------|---|
| NFORMAÇÕES     | DO USUÁRIO   |               |            | 0.05      |                |         |          |   |
| Pessoa Física  |              |               |            | CPF       |                |         |          |   |
| ome<br>DENISE  |              |               |            |           |                |         |          |   |
| G              |              | Órgão Emissor |            | Data Nas  | cimento        |         | Sexo     |   |
|                |              | SSP           |            |           |                |         | Feminino | ~ |
| acionalidade   |              |               |            | Escolarid | ade            |         |          |   |
| Brasileira     |              |               | ~          | 20 grau   |                |         |          | ~ |
| ер             | Tipo Logrado | uro           | Logradouro | •         |                |         |          |   |
| 83025-647      | Rua          | ~             | DIOMIRA    | MORO ZEN  |                |         |          |   |
| umero          | Complemente  | 0             |            |           |                | Bairro  |          |   |
|                |              |               |            |           |                | SANTO A | NTONIO   |   |
| stado          |              |               |            | Cidade    |                |         |          |   |
| Paraná         |              |               | ~          | São Jo    | sé dos Pinhais |         |          | ~ |

O sistema irá trazer todos os dados presentes no sistema, devendo o servidor preencher os outros e atualizar os necessários.

Importante: Os dados CPF e Tipo não podem ser alterados, por tal motivo os mesmos ficam fixos em cinza.

Ao final é necessário clicar na caixinha 😐 no canto inferior esquerdo da tela para salvar as informações:

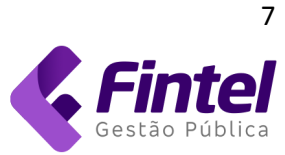

| DENISE        |                 |            |                      |          |          |   |
|---------------|-----------------|------------|----------------------|----------|----------|---|
| RG            | Órgão Emisso    | r          | Data Nascimento      |          | Sexo     |   |
|               | SSP             |            |                      |          | Feminino | ~ |
| Nacionalidade |                 |            | Escolaridade         |          |          |   |
| Brasileira    |                 | ~          | 2o grau              |          |          | ~ |
| Сер           | Tipo Logradouro | Logradouro |                      |          |          |   |
| 83025-647     | Rua             |            | MORO ZEN             |          |          |   |
| Numero        | Complemento     |            |                      | Bairro   |          |   |
|               |                 |            |                      | SANTO AM | ΝΤΟΝΙΟ   |   |
| Estado        |                 |            | Cidade               |          |          |   |
| Paraná        |                 | ~          | São José dos Pinhais |          |          | ~ |
| Fone          | E               | Imail      |                      |          |          |   |
|               |                 | denise     |                      |          |          |   |

Caso tenha algum dependente é necessário atualizar os dados do mesmo, nos seguintes campos:

| Fone                                                                     | Email                                                                                  |                                                                                                    |                                                             |  |
|--------------------------------------------------------------------------|----------------------------------------------------------------------------------------|----------------------------------------------------------------------------------------------------|-------------------------------------------------------------|--|
| (41)                                                                     | denise.                                                                                |                                                                                                    |                                                             |  |
| DECLARO, para os devidos fins de<br>informações configura crime previsto | direito, sob as penas da lei, que as info<br>no Código Penal Brasileiro, passível de a | rmações prestadas são verdadeiros (fieis a verdade). Fic<br>puração na forma da Lei, bem como pode ser enquadrada | o ciente que a falsidade dessa<br>como litigância de Mâ-Fê. |  |
| Salvar Voltar                                                            |                                                                                        |                                                                                                    |                                                             |  |
| DEPENDENTES                                                              |                                                                                        |                                                                                                    |                                                             |  |
| Toni                                                                     |                                                                                        |                                                                                                    |                                                             |  |
| MARCELO                                                                  |                                                                                        |                                                                                                    |                                                             |  |
| HENRIQUE                                                                 |                                                                                        |                                                                                                    |                                                             |  |
| MARIA                                                                    |                                                                                        |                                                                                                    |                                                             |  |
| Incluir Dependente                                                       |                                                                                        |                                                                                                    |                                                             |  |
| CURSOS, ESPECIALIZAÇÕES                                                  | E OUTROS DOCUMENTOS                                                                    |                                                                                                    |                                                             |  |
| ENVIO DE ARQUIVOS                                                        |                                                                                        |                                                                                                    |                                                             |  |
| * Tipo Documento                                                         | Descrição                                                                              | Carga Horária Data Cor                                                                                            | nclusão                                                     |  |

Ao clicar em cada dependente o sistema irá mostrar um formulário com as informações já presentes no sistema:

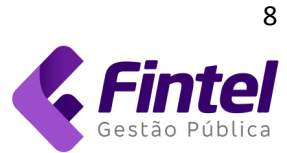

#### DEPENDENTES

| Тіро                                 | CPF                                                           | •                                                             | Nome                                                |                                          |                            |                                    |                       |
|--------------------------------------|---------------------------------------------------------------|---------------------------------------------------------------|-----------------------------------------------------|------------------------------------------|----------------------------|------------------------------------|-----------------------|
| Pessoa Física                        |                                                               |                                                               | Toni                                                |                                          |                            |                                    |                       |
| Data Nascimento                      | Sexo                                                          |                                                               | Nacionalidade                                       |                                          |                            |                                    |                       |
| 12/11/1999                           |                                                               | ~                                                             |                                                     |                                          |                            |                                    | ~                     |
| Сер                                  | Tipo Logradouro                                               | Logradouro                                                    |                                                     |                                          |                            | Numero                             |                       |
| 84036330                             | Rua 🗸                                                         | Porto Amazonas                                                |                                                     |                                          |                            | 330                                |                       |
| Complemento                          | Bairro                                                        |                                                               | Estado                                              |                                          | Cidade                     |                                    |                       |
|                                      |                                                               |                                                               | Paraná                                              | ~                                        | Ponta Gr                   | ossa                               | ~                     |
| DECLARO, para o<br>dessa informações | s devidos fins de direito, so<br>s configura crime previsto i | b as penas da lei, que as info<br>no Código Penal Brasileiro, | ormações prestadas são v<br>passível de apuração na | verdadeiros (fieis a<br>forma da Lei, be | verdade). Fi<br>m como poo | co ciente que a<br>le ser enquadra | falsidade<br>ada como |

Caso altere alguma informação, basta clicar na caixinha 🗖 e ao final clicar no botão SALVAR para gravar as informações.

Caso esteja faltando alguma informação dos dependentes o sistema irá demonstrar a seguinte mensagem:

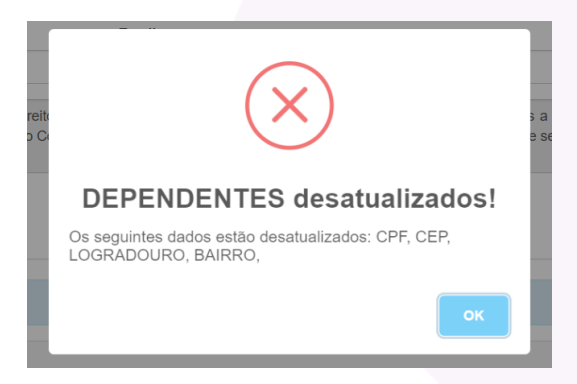

Caso possua algum dependente que não esteja na lista demonstrada, basta clicar no botão *INCLUIR DEPENDENTE:* 

| DEPENDENTES        |
|--------------------|
| Toni               |
| MARCELO            |
| HENRIQUE           |
| MARIA              |
| Incluir Dependente |

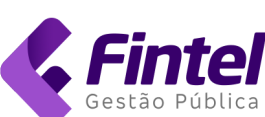

### Após clicar o sistema irá abrir a seguinte tela:

| Nome              |                 |            |                 |           |   |
|-------------------|-----------------|------------|-----------------|-----------|---|
| RG                | Órgão Emisso    | r          | Data Nascimento | Sexo      |   |
|                   |                 |            | dd/mm/aaaa      | Selecione | ~ |
| Nacionalidade     |                 |            | Escolaridade    |           |   |
| Alemã             |                 | ~          | Não informado   |           | ~ |
| Сер               | Tipo Logradouro | Logradouro |                 |           |   |
|                   | Acampamento     | ~          |                 |           |   |
| Numero            | Complemento     |            | Bairro          |           |   |
|                   |                 |            |                 |           |   |
| to do             |                 |            | Cidada          |           |   |
| Escolha um estado |                 |            | Cidade          |           |   |
|                   |                 | •          |                 |           |   |
| ne                |                 | Email      |                 |           |   |
|                   |                 |            |                 |           |   |
| au Parentesco     |                 |            | Dependente IR   |           |   |
|                   |                 |            | Optoplana       |           |   |

No final da página, basta clicar na caixinha e após no SALVAR para gravar os dados.

Por fim, temos a possibilidade de inserir cursos, especializações ou outros documentos de dependentes:

| CURSOS, ESPECIALIZA                                                                                                    | ÇÕES OU OUTROS DOCUMENTOS                                                            | DE DEPENDENTES |                |  |
|----------------------------------------------------------------------------------------------------|--------------------------------------------------------------------------------------|----------------|----------------|--|
| ENVIO DE ARQUIVOS                                                                                                    |                                                                                      |                |                |  |
| * Tipo Documento                                                                                                    | Descrição                                                                            | Carga Horária  | Data Conclusão |  |
| Selecione                                                                                                    | ~                                                                                    |                | dd/mm/aaaa     |  |
| Selecione um arquivo<br>Escolher arquivo Nenhum ar<br>Para sua segurança somente é pr<br>Arquivos com o mesmo nome ser<br>Enviar Documento | ivo escolhido<br>ermitido o envio de arquivos PDF<br>ão substituídos automáticamente |                |                |  |

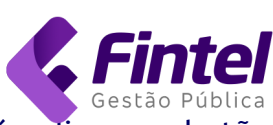

10

Para realizar a inserção basta inserir as informações solicitadas e após clicar no botão escolher arquivo:

| CURSOS, ESPECIALIZAÇÕES OU OUT                                                                                        | ROS DOCUMENTOS DE | DEPENDENTES   |                |  |
|----------------------------------------------------------------------------------------------------|-------------------|---------------|----------------|--|
| ENVIO DE ARQUIVOS                                                                                                    |                   |               |                |  |
| * Tipo Documento Descriç                                                                                              | ão                | Carga Horária | Data Conclusão |  |
| Selecione v                                                                                                    |                   |               | dd/mm/aaaa     |  |
| Selecione um arquivo<br>Escolher arquivo Nenhum ar…ivo escolhido<br>Para sua segurança somente é permitido o envio de | arquivos PDF      |               |                |  |
| Arquivos com o mesmo nome serão substituídos auto<br>Enviar Documento                                                 | máticamente       |               |                |  |

Importante: o sistema aceita apenas arquivos em PDF, bem como os arquivos que tiverem o mesmo nome serão substituídos.

Enviar Documento

Para incluir esse documento basta clicar no botão lista:

para adicionar o mesmo a

| ENVIO DE ARG                                                       | QUIVOS                                                             |                                                |                                                                                                    |                                                                        |                                                                                                    |                                                                                                    |
|--------------------------------------------------------------------|--------------------------------------------------------------------|------------------------------------------------|----------------------------------------------------------------------------------------------------|------------------------------------------------------------------------|----------------------------------------------------------------------------------------------------|----------------------------------------------------------------------------------------------------|
| * Tipo Docume                                                      | ento                                                               | Des                                            | scrição                                                                                                    | Carga Horária                                                          | Data Conclusão                                                                                       |                                                                                                    |
| Selecione                                                          |                                                                    | ~                                              |                                                                                                    |                                                                        | dd/mm/aaaa                                                                                           |                                                                                                    |
| Selecione um                                                       | arquivo                                                            |                                                |                                                                                                    |                                                                        |                                                                                                    |                                                                                                    |
| Escolher arqui                                                     | ivo Nenhum a                                                       | rivo escolhido                                 |                                                                                                    |                                                                        |                                                                                                    |                                                                                                    |
| Para sua segura                                                    | rança somente e                                                    | é permitido o envi                             | o de arquivos PDF                                                                                                    |                                                                        |                                                                                                    |                                                                                                    |
| Arquivos com o                                                     | o mesmo nome                                                       | serão substituídos                             | s automáticamente                                                                                                    |                                                                        |                                                                                                    |                                                                                                    |
| Enviar Docun                                                       | nento                                                              |                                                |                                                                                                    |                                                                        |                                                                                                    |                                                                                                    |
| LISTA DE ARQ                                                       | QUIVOS                                                             | cao                                            | It Nome                                                                                                    | 11 Carga Horária                                                       | if Conclusão                                                                                         | lî Acão lî                                                                                                    |
| LISTA DE ARQ<br>Tipo<br>Técnico                                    | QUIVOS<br>↓₹ Descri<br>Analise                                     | <b>cao</b><br>e de Sistemas 2                  | 11 Nome<br>teste-Assinado.pdf                                                                                         | Lî Carga Horária<br>1800                                               | <b>1 Conclusão</b><br>2000-10-10                                                                     | 나 Ação 나<br>문) 때                                                                                                    |
| LISTA DE ARQ<br>Tipo<br>Técnico<br>Superior                        | <b>QUIVOS</b><br>↓ <b>₹</b> Descri<br>Analise                      | cao<br>e de Sistemas 2<br>e de Sistemas        | ↓↑ Nome<br>teste-Assinado.pdf<br>teste.pdf                                                                            | <b>↓↑ Carga Horária</b><br>1800<br>1234                                | ↓↑ Conclusão<br>2000-10-10<br>1998-10-10                                                             | lt Ação lt<br>La mainte<br>La mainte<br>La m |
| LISTA DE ARQ<br>Tipo<br>Técnico<br>Superior<br>RG / I.E.           | <b>QUIVOS</b><br>↓ <b>₹</b> Descri<br>Analise<br>teste             | <b>cao</b><br>e de Sistemas 2<br>e de Sistemas | Nome  teste-Assinado.pdf  teste.pdf  Diferencas_003.pdf                                                               | Carga Horária<br>1800<br>1234<br>200                                   | I1         Conclusão           2000-10-10         1998-10-10           2022-01-01         2022-01-01 | は Ação は<br>上面<br>上面                                                                                                    |
| LISTA DE ARQ<br>Tipo<br>Técnico<br>Superior<br>RG / I.E.<br>Outros | Aurivos<br>UIVOS<br>Descri<br>Analise<br>Analise<br>teste<br>teste | cao<br>e de Sistemas 2<br>e de Sistemas        | Nome         teste-Assinado.pdf         teste.pdf         Dlferencas_003.pdf         MapeamentoFolha_de_pagamento.pdf | Carga Horária           1800           1234           200           50 | Conclusão           2000-10-10           1998-10-10           2022-01-01                             | Jt Ação Jt<br>回回<br>回回<br>日前<br>日前<br>日前                                                                                                    |

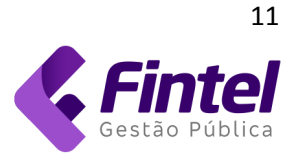

Caso tenha algum arquivo que deseja excluir do seu cadastro basta clicar no botão 💼 para excluí-lo, bem como, caso necessite visualizá-lo basta clicar no botão 蔖 .

Após atualizar todas as informações e anexar todos os documentos necessários basta clicar

no botão

Salvar

para gravar as informações.